# DADUN: MANUAL PARA DEPOSITAR DOCUMENTOS

SERVICIO DE BIBLIOTECAS SEPTIEMBRE, 2012

## ÍNDICE

| 1. | PROCESO DE DEPÓSITO DE DOCUMENTOS                            | 3  |
|----|--------------------------------------------------------------|----|
|    | 1.1. Registrarse como usuario autorizado                     | 3  |
|    | 1.2. Depositar documentos                                    | 4  |
|    | 1.3. Ampliación de los metadatos y publicación del documento | 15 |
| 2. | REQUISITOS MÍNIMOS                                           | 17 |
| 3. | CONTACTO                                                     | 18 |

#### **1. PROCESO PARA DEPOSITAR DOCUMENTOS**

La URL del Depósito Académico Digital de la Universidad de Navarra es http://dspace.unav.es/dspace/

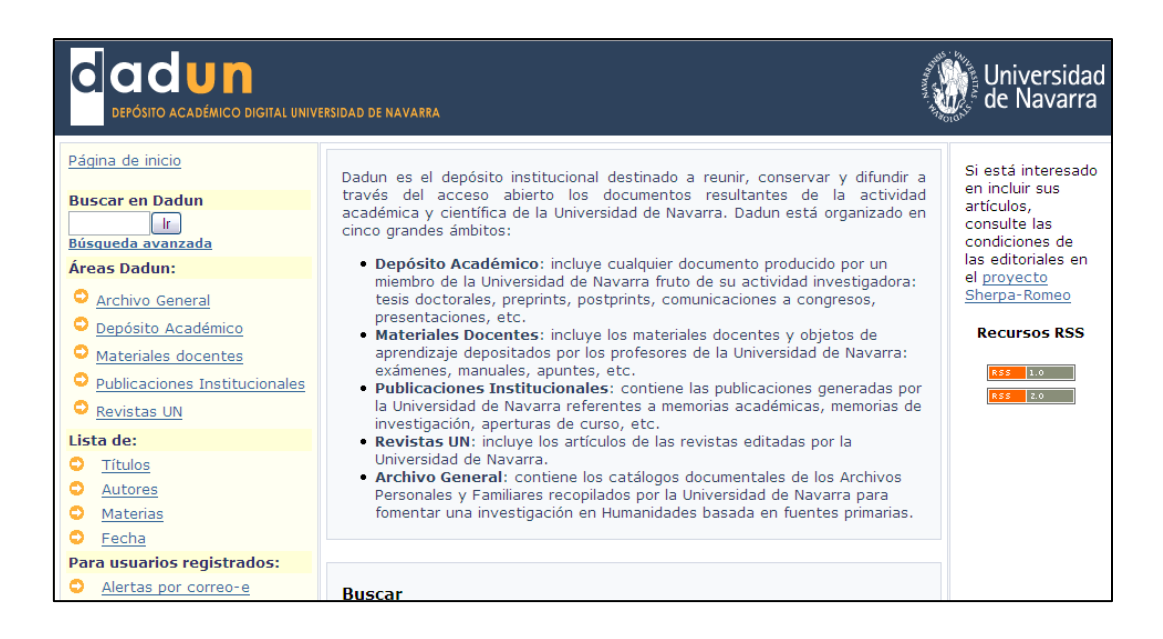

#### 1.1. Registrarse como usuario autorizado

Para depositar un documento en la colección, debe estar autorizado por el coordinador del área. Si no tiene permiso para depositar documentos en la colección, ha de ponerse en contacto con el Administrador de Dadun (dadun@unav.es)

En primer lugar se ha de entrar en "Mi Dadun"

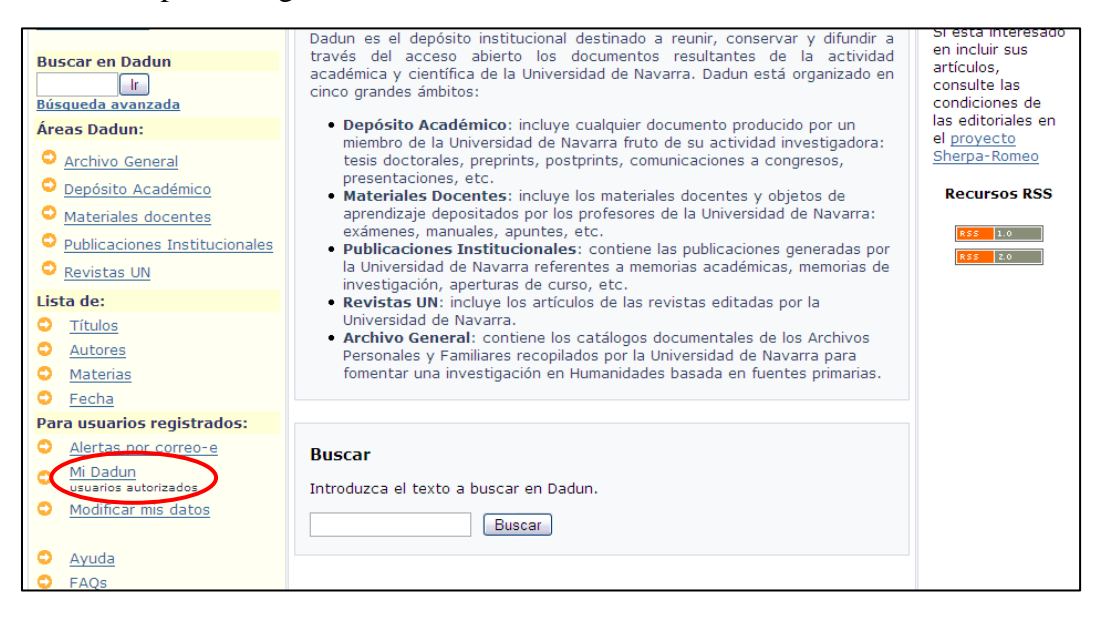

Una vez se acceda a la página, introducir los datos personales o registrarse como usuario nuevo, si es la primera vez.

| DEPÓSITO ACADÉMICO DIGITAL UNIVERSIDAD DE NAVARRA                                                                                                    | Universidad<br>de Navarra |
|----------------------------------------------------------------------------------------------------|---------------------------|
| Entrar en Dadun                                                                                                    | <u>Ayuda</u>              |
| ¿Usuario nuevo? haga clic para registrarse.         Introduzca su dirección de correo-e o nombre de usuario y su contraseña:         Dirección de correo-e:         Contraseña: |                           |
| Entrar                                                                                                    |                           |

#### **1.2. Depositar documentos**

Dadun acepta muchos tipos de documentos, como por ejemplo: artículos revisados, tesis, material docente, capítulos de libro, imágenes, etc. También pueden depositarse versiones de documentos ya publicados (post-prints) o documentos que no se publiquen por canales comerciales convencionales (por ejemplo, informes de investigación o comunicaciones a congresos).

Hay que tener en cuenta, que en cualquier fase del proceso se puede parar y guardar el trabajo para continuar más tarde. Simplemente se ha de hacer clic en la opción "Cancelar/Guardar", que aparece en la página. Los datos que se introduzcan serán almacenados hasta que se vuelva a cargar el documento. En la página de "Mi Dadun" se encuentra el proceso de depositar el documento. Si por error se sale del proceso siempre se puede acudir a "Mi Dadun".

Una vez se identifique en "Mi Dadun", entrará en la pantalla siguiente. Si desea introducir un documento, debe seleccionar el botón: "Incorporar un nuevo documento".

| DEPÓSITO ACADÉMICO DIGITAL UNIVERSIDAD DE NA    | VARRA                                       | Universidad<br>de Navarra |
|-------------------------------------------------|---------------------------------------------|---------------------------|
| Página de inicio                                | Dadun >                                     |                           |
| Registrado como acozar@unav.es ( <u>Salir</u> ) | Mi Dadun: Amparo Cózar                      | Ayuda                     |
| Buscar en Dadun<br>Ir<br>Búsqueda avanzada      | Incorporar un nuevo documento Ver sus docum | mentos incorporados       |
| Áreas Dadun:                                    | Vea sus suscripciones                       |                           |
| Archivo General                                 |                                             |                           |
| Depósito Académico                              |                                             |                           |
| <u>Materiales docentes</u>                      |                                             |                           |
| Publicaciones Institucionales                   |                                             |                           |
| Revistas UN                                     |                                             |                           |
| Lista de:                                       |                                             |                           |
| <u>Títulos</u>                                  |                                             |                           |
| Autores                                         |                                             |                           |
| Materias                                        |                                             |                           |

También puede subir documentos desde la misma colección en la que se quiere incorporar el nuevo material (artículos de revista, capítulos de libro, etc.), y seleccionar el botón: "Depositar un documento en esta colección"

| DA - Enfermería -         | Comunitaria - <mark>Artículos de revistas</mark> : [0]                                                                            |
|---------------------------|----------------------------------------------------------------------------------------------------|
| Página de inicio de la    | colección                                                                                                    |
|                           | En: DA - Enfermería - Comunitaria - Artículos de revistas 💌                                                                       |
|                           | o Lista por Materias Títulos Autores Fechas                                                                                       |
| Depositar un documento en | esta colección Suscríbase para recibir una alerta de correo-e cada vez que se Suscribir incorpore un documento en esta colección. |

En la parte superior de la página se encuentra un diagrama, formado por 7 óvalos, que representan los pasos a seguir a la hora de depositar un documento. A medida que se van introduciendo los datos, estos óvalos cambian de color, indicando siempre en la fase del proceso en el que se encuentra. Durante todo el envío es posible volver a cualquier paso anterior y modificar o revisar lo que fuera necesario.

| Describir                                                                                                    | Describir   | Describir) | Subir | Verificar | Licencia | Completo |
|----------------------------------------------------------------------------------------------------|-------------|------------|-------|-----------|----------|----------|
| and the second second s | ( Breesense |            |       |           |          | Carmbian |

En primer lugar se ha de **seleccionar la colección** en la que se desea incorporar el nuevo documento mediante el desplegable, y pulsar "Siguiente"

| depósito académico digital universidad de navarra                                          | Universidad<br>de Navarra |
|--------------------------------------------------------------------------------------------|---------------------------|
| Describir Describir Subir Verificar Licencia Completo                                      |                           |
| Depositar un documento en Dadun. Elegir colección                                          |                           |
| Seleccione la colección en la que desea incorporar el nuevo documento y pulse "Siguiente". | <u>Más ayuda</u>          |
| Colección Artículos                                                                        | •                         |
| Siguiente > Cance                                                                          | əlar/Guardar              |
| Página de inicio<br>Mi Dadun                                                               |                           |
| Software DSpace Copyright © 2002-2004 MIT y Hewlett-Packard - Com                          | <u>entarios</u>           |

Marcar la casilla o casillas que correspondan al documento que se está depositando:

\* El documento tiene más de un título, por ejemplo, título traducido - Algunas veces un documento puede tener más de un título, quizás una abreviatura, un acrónimo, o un título en otro idioma. Si éste es el caso, se ha de hacer clic sobre el botón izquierdo de la opción.

\* El documento ha sido publicado con anterioridad - Los documentos que no hayan sido previamente publicados o distribuidos por el sistema, por defecto, se les asignará una fecha. Por el contrario, si se está introduciendo un documento que ya ha sido distribuido o publicado, hacer clic sobre el botón izquierdo de la opción.

\* **El documento contiene más de un fichero** - Un documento puede estar formado por más de un fichero. Un ejemplo común sería un documento HTML, con referencias e imágenes.

Si ninguna opción se corresponde con el documento que se está depositando, no hay que seleccionar ninguna. Hacer clic directamente sobre el botón Siguiente.

| DEPÓSITO ACADÉMICO DIGITAL UNIVERSIDAD DE NAVARRA                                                                                                    | Universidad<br>de Navarra |
|----------------------------------------------------------------------------------------------------|---------------------------|
| Describir Describir Describir Subir Verificar Licencia Comp                                                                                                    | bleto                     |
| Depositar un documento en Dadun. Describir el documento                                                                                                    |                           |
| Marque la casilla o casillas que correspondan al documento que está depositando. Si ning corresponde a su documento, no seleccione ninguna y pulse "Siguiente". <u>Más ayuda</u> | una opción                |
| 🗆 El documento tiene más de un título, por ejemplo, título traducido                                                                                                    |                           |
| 🗆 El documento ha sido publicado con anterioridad                                                                                                    |                           |
| El documento contiene más de un fichero                                                                                                    |                           |
|                                                                                                    |                           |
| Siguiente > Cance                                                                                                    | elar/Guardar              |

A continuación aparecen dos pantallas que deberán cumplimentarse con los **metadatos del documento**. Estos metadatos describirán el ítem, y será por medio de ellos como el usuario recuperará dicho documento usando las herramientas pertinentes. Cuanta mayor riqueza posean los metadatos, más fácil será recuperar el documento, por lo que se aconseja elegir con cuidado los campos más adecuados.

**Autor**: Persona, organización o servicio responsable de la creación del contenido del documento. Se puede hacer clic en "Añadir más" si fuera necesario. Es aconsejable mirar en el listado de "Autores" si ya está introducido ese autor, y de qué forma.

Tendremos en cuenta:

-las mayúsculas de los apellidos y nombres propios,

-el uso de puntos si hiciera falta,

-acentos en apellidos y nombres, si fuera el caso.

Es necesario y obligatorio **introducir** los autores del siguiente modo:

#### Apellido, Inicial del nombre (Nombre completo)

Ejemplo: Álvaro de la Rica, quedaría así: Rica, Á. (Álvaro) de la

#### Particularidades:

• En el caso de dos apellidos, éstos vienen separados por un guión (-)

Ejemplo: Álvaro de la Rica Aranguren,

quedaría así: Rica-Aranguren, Á. (Álvaro) de la

• Si no sabemos el nombre completo, volveremos a poner entre los **paréntesis** la **inicial** seguida de un **punto**.

Ejemplo: Á. de la Rica, quedaría así: Rica, Á. (Á.) de la

#### NOTA:

En el caso de Ciencias, por semejanza con la base de datos PubMed e ISI (las más utilizadas por los autores en áreas de Ciencias), se seguirán los siguientes criterios:

-uso de un apellido, y las iniciales del nombre. Si hubiera más de un apellido, tal y como aparezca en PubMed (generalmente unido con guión)

-no se utilizarán tildes en los apellidos (ISI no reconoce esa búsqueda)

**Título**: Campo obligatorio. Introducir el título completo por el cual va a conocerse el documento en letra minúscula.

Cuando cuente con caracteres no representados por el alfabeto, podremos copiar o indicar entre corchetes el símbolo que aparece en el original.

Cuando sea una reseña pondremos al final Reseña entre paréntesis.

**Otro Título**: (esta opción aparece sólo si se ha indicado en la primera página). Introducir aquí el otro título, por ejemplo, título en otro idioma, una abreviatura, un acrónimo, etc.

**Fecha de publicación:** (esta opción aparece sólo si se ha indicado en la primera página que el documento ha sido publicado. Si Dadun es la primera distribución, la fecha será asignada por el sistema cuando empiece a formar parte del repositorio). Si el documento ha sido previamente publicado o hecho público, introducir aquí la fecha. Rellenar obligatoriamente el casillero del año. Si el mes y el día no se conocen, no es necesario dar uno aproximado.

**Editorial:** Escribir el nombre de la entidad editora. Evitaremos las palabras: Editorial, editora, Impresor, etc. siempre y cuando no forme parte del nombre establecido.

En el caso de las revistas, Si hubiera cambio de editorial en distintas épocas de la vida de la publicación, se tendrá en cuenta la editorial que aparece en la plataforma Sherpa/Romeo.

Ej. Editorial Médica Panamericana, Servicio de Publicaciones de la Universidad de Navarra, etc.

**Publicado en**: (esta opción aparece sólo si se ha indicado en la primera página que el documento ha sido publicado). Introducir la información de la cita del documento, si fuera un artículo de revista o la parte de un trabajo, como por ejemplo el capítulo de un libro:

- Si es un artículo de revista, incluir el título de la revista, el volumen y número, la fecha y las páginas.
- Si es el capítulo de un libro, incluir el título del libro, el lugar de la publicación, el editor, fecha y páginas.

Los datos podrán darse según las diferentes recomendaciones: ISO, AENOR, Vancouver, APA, Chicago, etc. Pero siempre deberán ser uniformes para los trabajos del mismo autor.

Los formatos bibliográficos sugeridos para los documentos en DADUN, son:

• Formato APA, para material del área de Humanidades

#### Ej. Artículo de Revista Académica (Journal)

Clemens, S. L., Faulkner, W. C., Browning, E. B., Murray, J. S., Alcott, L. M., Stowe, H. B., et al. (Año de publicación). Título principal. [Título Original] Revista, Volumen (Número), Página inicial-Página final.

• Formato Vancouver, para material del área de Ciencias.

#### Ej. Artículo de Revista Académica (Journal)

Clemens SL, Faulkner WC, Browning EB, Murray JS, Alcott LM, Stowe HB, et al. PrimaryTitle. J Appl Theory PubYear ubDateFreeForm;Volume(Issue):StartPg-OtherPg.

**Versión del editor:** Escribir la URL de la versión del editor (la página web en la que originalmente aparece el documento), o el número DOI del artículo.

Si utilizamos el número DOI del documento, es necesario contar con una aplicación que reconozca esa redirección, por lo que añadiremos al número DOI el enlace: <u>http://dx.doi.org/</u>

Ej. Añadiremos al número DOI 10.1016//j.bcp.2005.08.019 el enlace, convirtiéndolo en: http://dx.doi.org/10.1016/j.bcp.2005.08.019

**Identificadores**: Si se conoce un número único o un código que identifique este documento en algún sistema, se ruega introducirlo aquí. Seleccionar en el casillero el sistema correspondiente:

ISBN - International Standard Book Number - e.g. 0-1234-5678-9

ISSN - International Standard Serial Number - e.g. 1234-5678

ISMN - International Standard Music Number - e.g. M-53001-001-3

URI - Universal Resource Identifier - e.g.. http://www.dspace.org/help/submit.html

Otro - Otro tipo de identificador, no recogido en las opciones anteriores, y que sirva para identificar el documento en una colección local.

NOTA: Si existiera versión impresa y electrónica de la revista, indicaremos el ISSN de la versión en papel.

**Tipo**: Seleccionar el tipo de trabajo que mejor se ajuste a su documento. Para seleccionar más de uno debe mantener pulsada la tecla "Ctrl".

**Idioma**: Seleccionar el idioma del menú desplegable. Por defecto aparece N/A. Si hay más de un idioma repetir el elemento tantas veces como fuera necesario.

| DEPÓSITO ACADÉMICO DIGITAL UNIVERSIDAD DE NA        | VARRA                                                                                       |                                                                        | Universidad de Navarra       |
|-----------------------------------------------------|---------------------------------------------------------------------------------------------|------------------------------------------------------------------------|------------------------------|
| Describir Descr                                     | ibir Describir Su                                                                           | ıbir Verificar L                                                       | icencia Completo             |
| Depositar un documento en Da                        | dun. Describir el o                                                                         | locumento                                                              |                              |
| Rellene los siguientes datos relativos al docu      | mento que va a deposita                                                                     | r. <u>(Más ayuda)</u>                                                  |                              |
| Es                                                  | criba el nombre y apellidos d<br><i>Apellidos</i><br>ej. <b>García</b>                      | el autor/autores del docume<br>Nombre(s) + "J."<br>ej. <b>Pedro J.</b> | nto                          |
| Autores                                             |                                                                                             |                                                                        | Añadir más                   |
| Título                                              | Escriba el título                                                                           | del documento                                                          |                              |
| Seleccione el t<br>Identificador (ISBN, ISSN, otro) | ipo de identicador y escriba e<br>ISSN 💌                                                    | I número que le correspond                                             | e al documento<br>Añadir más |
|                                                     | Seleccione el tip                                                                           | o de documento                                                         |                              |
| Tipo de documento                                   | Artículo revisado<br>Artículo no revisado<br>Tesis<br>Material docente<br>Capítulo de libro |                                                                        |                              |

**Materias/Palabras clave:** Introducir todas las palabras clave necesarias para describir su documento, desde las más generales a las más específicas. Cuantos más términos se usen, más posibilidades tienen los usuarios de encontrar el documento en su búsqueda por materias.

Las palabras clave deben seleccionarse de la lista que se ofrece debajo del cuadro de texto, o utilizar el lenguaje natural para indicarlas.

Se utilizarán **sustantivos** en plural para identificar los contenidos, los adjetivos podrán acompañar a los nombres cuando sean específicamente representativos e indispensables.

Utilizar un cuadro de texto para cada palabra clave. Se puede añadir más cuadros de texto presionando el botón "Añadir más".

Pueden incluirse en el idioma del trabajo citado, así como su traducción al castellano si fuera necesario.

**Resumen**: Introducir en el cuadro de texto el resumen del documento en el idioma principal, correspondiente al idioma seleccionado anteriormente. No existe un límite de longitud para el resumen. Se puede introducir el resumen en dos o más idiomas.

| DEPÓSITO ACADÉMICO DIGITAL UNIVERSIDAD DE NAVABRA                                                                                                    | Universidad<br>de Navarra                              |
|----------------------------------------------------------------------------------------------------|--------------------------------------------------------|
| Describit Describit Describit Subir Verificar Licencia                                                                                                    | Completo                                               |
| Depositar un documento en Dadun. Describir el documento                                                                                                    |                                                        |
| Por favor, introduzca la siguiente información sobre su envio. Aquellos campos que r<br>asterisco se tienen que rellenar siempre y cuando la información aparezca en el docu | no se han marcado con us<br>umento. <u>(Más ayuda)</u> |
| Pulse el enlace para seleccionar la materia adecuada                                                                                                    |                                                        |
| Materias<br>Palabras claves<br>(Ayuda sobre materias)                                                                                                    | Añadir más                                             |
| Escriba el resumen del documento                                                                                                    |                                                        |
|                                                                                                    |                                                        |
| Resumen                                                                                                    |                                                        |
|                                                                                                    |                                                        |

| depósito académico digital universidad de navarra                                                                                                    | Universidad<br>de Navarra    |
|----------------------------------------------------------------------------------------------------|------------------------------|
| Questiones Describir Describir Subir Verificar Licencia Completo                                                                                                    |                              |
| Depositar un documento en Dadun. Subir un fichero                                                                                                    |                              |
| Pulse el botón "Examinar" para subir el fichero correspondiente al documento. Aparecerá una nueva ventana en la que podrá localizar y seleccionar el fichero. Más ayuda.                                              | <u></u>                      |
| Por favor, tenga en cuenta que el sistema puede preservar el contenido de ciertos tipos de ficheros . La información sobre la tipos de ficheros y los niveles de soporte para cada u Fichero del documento: Examinar. | <u>no están disponibles.</u> |
| < Anterior Siguiente > Sattar carga de archivo > Cancelar/Guardar                                                                                                    |                              |
| DSpace Software Copyright © 2002-2007 MIT and Hewlett-Packard - Comentarios                                                                                                    |                              |

**Subir el documento:** Pulsar el botón "Examinar" para **subir el fichero** correspondiente al documento. Aparecerá una nueva ventana en la que se podrá localizar y seleccionar el fichero (el sistema puede preservar el contenido de ciertos tipos de ficheros mejor que otros). Existe un enlace, en esa misma página, con la información sobre los tipos de ficheros y los niveles de soporte para cada uno.

Usuarios de Netscape: Por defecto, la ventana que aparece haciendo clic en "Examinar" sólo mostrará ficheros del tipo HTML. Si el fichero que está subiendo no es HTML, tendrá que seleccionar la opción de visualizar todos los archivos. Encontrará un enlace en esa misma página con las instrucciones disponibles para los usuarios de Netscape.

Si al principio del envío se ha especificado que había más de un archivo que depositar, se deberá proporcionar una breve descripción de los contenidos de este fichero. Esta información ayudará al usuario a entender qué información contiene cada documento, por ejemplo "Artículo principal" o "Imagen".

Si Dadun no reconoce el formato del fichero subido, habrá que buscar el formato en la lista ofrecida. Si el formato del fichero aparece en la lista, hacer clic sobre éste, y después en el botón Envío.

La mayoría de los documentos se depositan en formato pdf., se pueden imprimir con ayuda del programa Acrobat Reader, siempre que no esté anulada esta opción. Asimismo los documentos en formato pdf. pueden protegerse anulando la función de "marcar texto" y "copiar". Estas funciones solo pueden eliminarse con ayuda de Adobe Acrobat.

Para anular las funciones de manipulación de texto, abriremos el documento con el programa Adobe Acrobat. En la pestaña Archivo, accedemos a la opción "Propiedades del documento".

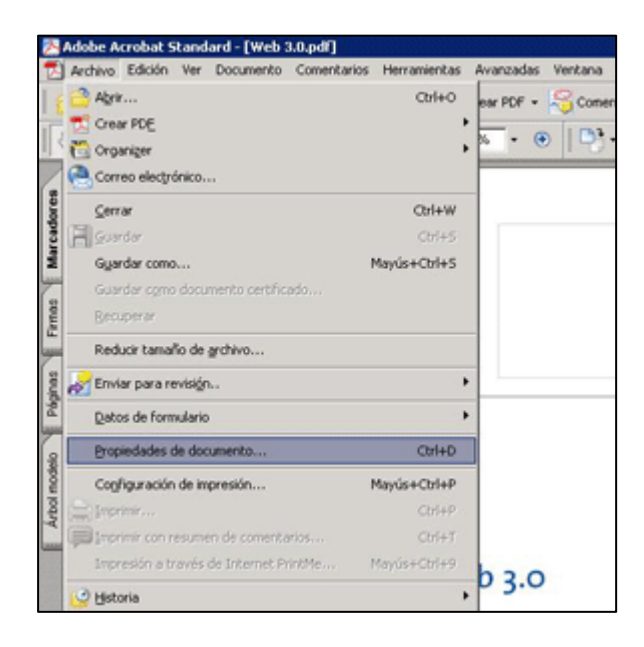

Se abrirá una ventana de diálogo. Accedemos a la pestaña "Seguridad", y elegimos la opción "Seguridad mediante contraseña"

| eachered reduced has                                     | aves I apre arres I                        | nersonalear ( Avancao            | 1 I      |                               |
|----------------------------------------------------------|--------------------------------------------|----------------------------------|----------|-------------------------------|
| Seguridad de documento                                   |                                            |                                  |          |                               |
| El sistema de seguridad de<br>la opción Sin seguridad en | i documento restrin<br>Sistema de segurida | ge el uso del mismo. Pari<br>ad. | eliminar | las restricciones, seleccione |
| Sistema de seguridad:                                    | Sin segurided                              |                                  |          | Cambiar configuración         |
|                                                          | Sn seguridad                               |                                  |          |                               |
| Puede ser abierto por:                                   | Seguridad mediant                          | te contraseña                    |          | Mostrar detailes              |
|                                                          | Seguridad mediant                          | te certificado                   |          |                               |
|                                                          | Service de norma                           | INTE DE HOUDE                    | _        |                               |
|                                                          |                                            |                                  |          |                               |
| Resumen de restricciones d                               | el documento                               |                                  |          |                               |
|                                                          | Impresión:                                 | Se permite                       |          |                               |
| Can                                                      | bier el documento:                         | Se permite                       |          |                               |
| Ensanbl                                                  | late de documento:                         | Se permite                       |          |                               |
| Copia o extra                                            | ción de contenido:                         | Se permite                       |          |                               |
| Extracción de contenido                                  | para accesibilidad:                        | Se permite                       |          |                               |
|                                                          | Comentario:                                | Se permite                       |          |                               |
| Relenar los can                                          | rpos de formulario:                        | Se permite                       |          |                               |
|                                                          | Firma:                                     | Se permite                       |          |                               |
| Creación de s                                            | icinas de plantilla:                       | Se permite                       |          |                               |
|                                                          |                                            |                                  |          |                               |
|                                                          |                                            |                                  |          |                               |
|                                                          |                                            |                                  |          |                               |

Aparece otra ventana de diálogo, en la que marcaremos la opción "Restringir la edición e impresión del documento. Se necesitará una contraseña para cambiar esta configuración de permisos". Introducimos una contraseña, aceptamos, y verificamos la contraseña.

| unidad mediante contrasena: configuración                                                                                                    |                                                                                                    |
|----------------------------------------------------------------------------------------------------|----------------------------------------------------------------------------------------------------|
| ompatibilidad: Acrobat 5.0 y posterior 💌                                                                                                    |                                                                                                    |
| vel de codificación: Alta (128 bits RC4)                                                                                                    |                                                                                                    |
| Seleccione los componentes del documento que de                                                                                                    | esee codificar                                                                                                    |
| Codificar todo el contenido del documento                                                                                                    |                                                                                                    |
| C. Codificar todo el contenido del documento exce                                                                                                    | pto los metadatos (compatible con Acrobat 6 y versiones posteriores)                                                               |
| 🗸 Costicar solo los arctivos aduntos compatibir                                                                                                    | con Acrobiet 7 y versiones posteriores)                                                                                            |
| Todo el contenido del documento se codifica                                                                                                    | ará y los motores de búsqueda no podrán acceder a los metadatos del documento.                                                     |
| Solicitar una contraseña para abrir el documento                                                                                                    |                                                                                                    |
| Solicitar una contraseña para abrir el documento                                                                                                    |                                                                                                    |
| Solicitar una contraseña para abrir el documento<br>Contraseña de apertura de documento:                                                                                                    | r este documento.                                                                                                    |
| Solicitar una contraseña para abrir el documento<br>Contraseña de apertura de documento:                                                                                                    | r este documento.                                                                                                    |
| Solicitar una contraseña para abrir el documento<br>Contraseña de apertura de documento:                                                                                                    | r este documento.<br>Se necestará una contraseña para cambiar esta configuración de permisos.                                      |
| Solicitar una contraseña para abrir el documento<br>Contraseña de apertura de documento:                                                                                                    | r este documento.<br>Se necesitará una contrasella para cambiar esta configuración de permisos.                                    |
| Solicitar una contraseña para abrir el documento<br>Contraseña de apertura de documento:                                                                                                    | r este documento.<br>Se necesitará una contraseña para cambiar esta configuración de permisos.                                     |
| Solicitar una contraseña para abrir el documento<br>Contraseña de apertura de documento:<br>Vermisos<br>Restringir la edición e impresión del documento.<br>Canibiar contraseña de permisos:<br>Impresión permitida:                 | r este documento.<br>Se necesitará una contrasella para cambiar esta configuración de permisos.                                    |
| Solicitar una contraseña para abre el documento<br>Contraseña de apertura de documento:<br>Vensos<br>Restringe la edición e impresión del documento.<br>Cambiar contraseña de permisos<br>Impresión permitida:<br>Cambios permitidas | r este documento.<br>Se necesitará una contrasella para cambiar esta configuración de permisos.                                    |
| Solicitar una contraseña para abre el documento<br>Contraseña de apertura de documento:                                                                                                    | r este documento.<br>Se necesitará una contrasella para cambiar esta configuración de permisos.<br>I Ninguna X<br>Ninguno X<br>Ido |

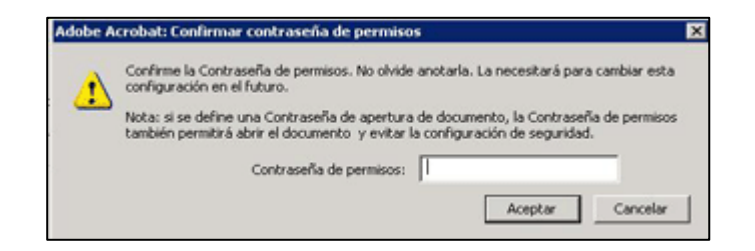

Es necesario guardar el documento para que se aplique la configuración de seguridad.

| Si ac        | cedemos ah | ora a la prim | era pantalla | de diálogo, | veremos    | que han   | cambiado   |
|--------------|------------|---------------|--------------|-------------|------------|-----------|------------|
| los permisos | y ya no se | permiten las  | opciones de  | "Marcar te  | xto", "Cop | piar" o " | Imprimir". |

| Seguridad   Fi                                      | uentes   Vista inicial                                                                                                    | Personalizar Avanz                                                                                                    | adas                                                                                                    |                                                                                                    |
|-----------------------------------------------------|----------------------------------------------------------------------------------------------------|----------------------------------------------------------------------------------------------------|----------------------------------------------------------------------------------------------------|----------------------------------------------------------------------------------------------------|
| le documento                                        |                                                                                                    |                                                                                                    |                                                                                                    |                                                                                                    |
| de seguridad i<br>iin seguridad e                   | del documento restrin<br>In Sistema de segurida                                                                                                    | ge el uso del mismo. Pa<br>ad.                                                                                                    | ara eliminar                                                                                                    | las restricciones, seleccione                                                                                                    |
| Sistema de seguridad: Seguridad mediante contraseña |                                                                                                    | •                                                                                                    | Cambiar configuración<br>Mostrar detalles                                                                                                    |                                                                                                    |
| Puede ser abierto por: Acrobat 5.0 y posterior      |                                                                                                    |                                                                                                    |                                                                                                    |                                                                                                    |
| ntenido del do<br>del document                      | cumento está codifica<br>:o.                                                                                                    | ido y los motores de bi                                                                                                    | úsqueda no                                                                                                    | pueden acceder a los                                                                                                    |
| e restricciones                                     | del documento                                                                                                    |                                                                                                    | -                                                                                                    |                                                                                                    |
|                                                     | Impresión:                                                                                                    | No se permite                                                                                                    |                                                                                                    |                                                                                                    |
| Ce                                                  | ambiar el documento:                                                                                                    | No se permite                                                                                                    |                                                                                                    |                                                                                                    |
| Ensan                                               | blaje de documento:                                                                                                    | No se permite                                                                                                    |                                                                                                    |                                                                                                    |
| Copia o extr                                        | acción de contenido:                                                                                                    | No se permite                                                                                                    |                                                                                                    |                                                                                                    |
| ón de contenic                                      | to para accesibilidad:                                                                                                    | Se permite                                                                                                    |                                                                                                    |                                                                                                    |
|                                                     | Comentario:                                                                                                    | No se permite                                                                                                    |                                                                                                    |                                                                                                    |
| Relenar los c                                       | ampos de formulario:                                                                                                    | No se permite                                                                                                    |                                                                                                    |                                                                                                    |
|                                                     | Firma:                                                                                                    | No se permite                                                                                                    |                                                                                                    |                                                                                                    |
| Creación de                                         | nácioar de plantilla:                                                                                                    | No se permite                                                                                                    |                                                                                                    |                                                                                                    |
|                                                     | Seguridad provide seguridad de seguridad de seguridad de seguridad er abierto por interido del do del documento del do del documento del do del documento con construcciones Copia o extr<br>Copia o extr<br>Copia o extr<br>Sedenar los c | Seguridad   Fuentes   Vista inicial  <br>le documento<br>de seguridad del documento restrin<br>in seguridad en Sistema de segurida<br>de seguridad: Seguridad median<br>er abierto por: Acrobat 5.0 y post<br>intenido del documento está codifica<br>i del documento.<br>Ensamblaje de documento:<br>Ensamblaje de documento:<br>Copia o extracción de contenida:<br>ón de contenido para accesibilidad:<br>Comentario:<br>Relienar los campos de formulario:<br>Firma: | Seguridad Puentes Vista inicial Personalizar Avanz<br>le documento<br>de seguridad del documento restringe el uso del mismo. P<br>in seguridad en Sistema de seguridad.<br>de seguridad: Seguridad mediante contraseña<br>er abierto por: Acrobat 5.0 y posterior<br>intenido del documento está codificado y los motores de b<br>i del documento.<br>Impresión: No se permite<br>Ensamblaje de documento: No se permite<br>Ensamblaje de documento: No se permite<br>Copia o extracción de contenido: No se permite<br>fon de contenido para accesibilidad: Se permite<br>Comentario: No se permite<br>Relienar los campos de formulario: No se permite<br>Firma: No se permite | Seguridad Fuentes Vista inicial Personalizar Avanzadas<br>le documento<br>de seguridad del documento restringe el uso del mismo. Para eliminar<br>in seguridad en Sistema de seguridad.<br>de seguridad: Seguridad mediante contraseña<br>rabierto por: Acrobat 5.0 y posterior<br>ntenido del documento está codificado y los motores de búsqueda no<br>e del documento.<br>Impresión: No se permite<br>Cambiar el documento: No se permite<br>Ensamblaje de documento: No se permite<br>Copia o extracción de contenido: No se permite<br>fon de contenido para accesibilidad: Se permite<br>Relenar los campos de formulario: No se permite<br>Relenar los campos de formulario: No se permite |

Después de subir un archivo, aparece una pantalla indicando que el documento ha sido subido correctamente. Puede verificar que el fichero(s) ha sido subido correctamente de dos formas:

\* Haciendo clic en los nombres de los ficheros para comprobar los contenidos.

\* El sistema puede calcular un checksum (o código) que usted puede verificar comparando el checksum que está viendo en la pantalla con el checksum de su ordenador local. Deberían ser exactamente iguales.

Si sólo se ha subido un archivo, hacer clic en "Siguiente" cuando se esté seguro que el archivo ha subido correctamente.

| depósito académico digital universidad de navarra                                                                                     |                 | Universidad de Navarra    |  |  |  |
|----------------------------------------------------------------------------------------------------|-----------------|---------------------------|--|--|--|
| Describit Describit Subir Verificar Licencia Completo                                                                                 |                 |                           |  |  |  |
| Depositar un documento en Dadun. El fichero ha subido correctamente                                                                   |                 |                           |  |  |  |
| Su fichero ha sido subido correctamente.                                                                                              |                 |                           |  |  |  |
| Aquí están los detalles del fichero que ha subido. Por favor, compruébelos antes de continuar con el paso siguiente. <u>Más ayuda</u> |                 |                           |  |  |  |
| Fichero                                                                                                    | Tamaño          | Formato del fichero       |  |  |  |
| 3.2 Catálogo (16-09-2005).doc                                                                                                    | 1.273.856 bytes | Microsoft Word (Conocido) |  |  |  |
| Haga clic aquí si el formato no es correcto         Haga clic aquí si el fichero no es correcto                                       |                 |                           |  |  |  |
| 13                                                                                                    |                 |                           |  |  |  |
| Puede verificar que el fichero ha subido correctamente de la siguiente manera:                                                        |                 |                           |  |  |  |
| Haciendo clic sobre el nombre del fichero para ver el contenido.                                                                      |                 |                           |  |  |  |

Si se está subiendo más de un archivo, hacer clic en "Añadir otro archivo" (esta opción aparece si anteriormente se informó que el documento estaba formado por más de un archivo). Cuando esté seguro de que todos los archivos se han subido correctamente, hacer clic sobre el botón "Siguiente".

Si se está enviando una página HTML con archivos adjuntos (por ejemplo imágenes adjuntas a la página), primero se ha de indicar en la casilla correspondiente que el documento contiene más de un fichero. Después de subir todos los archivos, en la pantalla de verificación de los datos aparece en la columna de la izquierda la opción de marcar el "Bitstream primario", es decir, el archivo principal, del cual dependen el resto (por ejemplo si se está subiendo una página HTML con imágenes incorporadas, indicaremos que el Bitstream primario es la página, dejando las imágenes sin marcar). Esto asegurará que todos los archivos contenidos se visualicen correctamente en la página HTML. Entonces, haga clic en el botón "Siguiente".

La página siguiente permite revisar la información que se ha introducido hasta el momento en la descripción del documento. Para corregir o editar información, haga clic en el botón correspondiente del lado derecho o utilice los botones ovalados localizados en la barra superior para recorrer las páginas del envío de depósito. Cuando esté seguro de que el depósito es correcto, hacer clic en el botón "Siguiente" para continuar.

Se pueden comprobar de forma segura los ficheros que se han subido, descargándolos en el ordenador. Se abrirá una nueva ventana para visualizarlos.

| depósito académico digital universidad de navarra                                                                                                    | Universidad<br>de Navarra |
|----------------------------------------------------------------------------------------------------|---------------------------|
| Describir Describir Subir Verificar Licencia Comple                                                                                                    | əto                       |
| Depositar un documento en Dadun. Verificar                                                                                                    |                           |
| Proceso aún no finalizado, pero casi!                                                                                                    |                           |
| Por favor, dedique unos minutos a comprobar los datos que acaba de introducir. Si hay algún error, corríjalo usar<br>al error, o haga clic en la barra de proceso de la parte superior de la página. <u>Más ayuda</u> | ndo los botones próximos  |
| Si todo es correcto, por favor, haga clic en el botón "Siguiente".                                                                                                    |                           |
| Puede comprobar de forma segura los ficheros que ha subido, se abrirá una nueva ventana para visualizarlos.                                                                                                    |                           |
| El documento tiene más de un título: No<br>El documento ya estaba publicado anteriormente: No<br>El documento consta de más de un fichero: No                                                                         | Corregir uno de estos     |
| Autores Cózar, Amparo<br>Título Manual de depósito de documentos<br>Identificador (ISBN, ISSN, otro) Ninguno<br>Tipo de documento Ninguno                                                                             | Corregir uno de estos     |

La siguiente pantalla corresponde a la **licencia**. Hay que leerla despacio, y si se tiene alguna duda contactar con el Administrador (dadun@unav.es)

DSpace requiere estar de acuerdo con la licencia para que el documento aparezca de forma pública en Dadun. El no aceptar la licencia de distribución hará que el documento no sea visible de manera pública sino que permanezca en su espacio "Mi Dadun". En cualquier momento, si lo desea, puede aceptar la licencia o borrar definitivamente de Dadun los datos del documento.

|                                                                                         | CO DIGITAL UNIVERSIDAD DE NAVARRA                                                                                                    | Universidad<br>de Navarra                 |
|-----------------------------------------------------------------------------------------|----------------------------------------------------------------------------------------------------|-------------------------------------------|
| Por favor dedique un<br>que se expone. <u>Más</u><br>No conceder la licer<br>más tarde. | Questione         Describir         Subir         Verificar         Licencia         Completo           momento a leer el texto de la licencia y haga clic sobre uno de los botones del final de la página. Si pulsa "Acepto la licencia", está indicando su sayuda                                                                                                    | conformidad con lo<br>rdo con la licencia |
|                                                                                         | <ul> <li>Licencia de Distribución No Exclusiva</li> <li>Para que el Depósito Digital de la Universidad de Navarra pueda reproducir y comunicar públicamente su documento es necesario la aceptación de los siguientes términos. Por favor, lea las siguientes condiciones de licencia: <ol> <li>Aceptando esta licencia, usted (el autor/es o el Propietario/s de los derechos de autor) garantiza a la Universidad de Navarra el derecho no exclusivo de archivar, reproducir, convertir (como se define más abajo), comunicar y/o distribuir su documento mundialmente en formato electrónico.</li> <li>También está de acuerdo con que la Universidad de Navarra pueda conservar más de una copia de este documento y, sin alterar su contenido, convertirlo a cualquier formato de fichero, medio o soporte, para propósitos de seguridad, preservación y acceso.</li> <li>Declara que el documento es un trabajo original suyo y/o que tiene el derecho para otorgar los derechos contenidos en esta licencia. También declara que su documento no infringe, en tanto en cuanto le sea posible saber, los derechos de autor de ninguna otra persona o entidad.</li> <li>Si el documento contiene materiales de los cuales no tiene los derechos de autor, declara que ha obtenido el permiso sin restricción del propietario de los derechos de autor para otorgar a la Universidad de Navarra los derechos requeridos por esta licencia, y que ese material cuyos derechos son de terceros está claramente identificado y reconocido en el texto o contenido de documento entregado.</li> <li>Si el documento se basa en una obra que ha sido patrocinada o apoyada por una agencia u organización diferente de la Universidad de Navarra, se presupone que se ha cumplido con cualquier derecho de revisión u otras obligaciones requeridas por este contrato o acuerdo.</li> <li>La Universidad de Navarra identificará claramente su/s nombre/s como el/los autor/es o propietario/s de los derechos del documento, y no hará ninguna alteración de su documento diferente a las permitidas en esta licencia.</li> <!--</td--><td></td></ol></li></ul> |                                           |
|                                                                                         | Acepto la licencia<br>No acepto la licencia                                                                                                    |                                           |

Dadun trabaja con las Licencias Creative Commons (http://es.creativecommons.org/), organización internacional sin ánimo de lucro cuya finalidad es la difusión del conocimiento y de la cultura a través de la creación de licencias, con las que los creadores pueden indicar qué usos permiten y cuales no, en relación a sus obras publicadas en Internet. En este sentido, una licencia Creative Commons es un modelo de contrato recomendado para poner información en régimen de consulta libre en la Web, facilitando el uso, aunque al mismo tiempo salvaguardando la atribución de la obra al autor e impidiendo una posible utilización comercial sin permiso.

Esta licencia indica de forma clara a la persona que utilizará la información de qué permisos dispone por parte del autor.

Licencia "Reconocimiento – No comercial – Sin obra derivada": el otorgante de la licencia permite copiar, reproducir, distribuir y comunicar públicamente la obra, siempre y cuando se citen y reconozcan a los autores originales. No se permite, sin embargo, utilizar esta obra para finalidades comerciales ni la creación de obras derivadas de la misma.

Se pueden elegir una de las dos licencias antes de introducir los documentos. En el registro del documento aparecerá la licencia elegida.

#### 1.3. Ampliación de los metadatos y publicación del documento

Una vez finalizado el proceso de envío, será revisado por la biblioteca, se ampliarán los metadatos (si fuera necesario) y el documento se publicará en Dadun. El usuario recibirá un mensaje de correo electrónico informando al respecto.

En el caso de que la biblioteca detecte alguna incidencia (por ejemplo, el archivo subido no se corresponde con el documento descrito), rechazará el envío y lo comunicará por correo electrónico. Se pueden realizar las modificaciones oportunas y volver a enviarlo.

Para comprobar el estado del envío mirar en la página Mi Dadun.

| DEPÓSITO ACADÉMICO DIGITAL UNIVERSIDAD DE NAVARRA                                                                                                    | Universidad<br>de Navarra                 |
|----------------------------------------------------------------------------------------------------|-------------------------------------------|
| Describit Describit Describit Subir Verificat Licencia Comple                                                                                                    | to                                        |
| Depositar un documento en Dadun. Envío finalizado                                                                                                    |                                           |
| A partir de ahora el documento debe ser aprobado según el proceso descrito para la colección<br>una notificación de correo-e tan pronto como sea aprobado, así como si hubiese algún proble<br>comprobar el estado de su envío yendo a la página "Mi Dadun".<br>Ir a "Mi Dadun"<br>Áreas y colecciones<br>Depositar un documento en esta colección | 1 asignada. Recibirá<br>ma. También puede |
| Software DSpace Copyright © 2002-2004 MIT y Hewlett-Packard - Comer                                                                                                    | <u>ntarios</u>                            |

Desde que su documento pasa a formar parte del repositorio Dadun, automáticamente se le asigna una URL, ésta recibe el nombre de URI. Este identificador es permanente y no cambiará si el sistema migra a un nuevo equipo, o si se producen alteraciones en el sistema. Recibirá la URL persistente a través del correo electrónico.

Dadun mantiene la integridad del identificador, haciendo que sea más segura a la hora de referirse a este documento en una cita. Los URI persistentes son registrados con el sistema Handle System, un sistema para atribuir, administrar y resolver identificadores persistentes, más conocidos como "Handles", para documentos digitales y otros recursos en Internet. El sistema "Handle System" es gestionado por la Corporation for National Research Initiatives (CNRI), que realiza, apoya y promueve investigaciones de interés público.

### 2. REQUISITOS MÍNIMOS

Para poder consultar los documentos depositados en Dadun, el sistema debe tener instalados los siguientes programas:

- Adobe Acrobat Reader
- Navegador

La mayor parte de los documentos se depositan en formato .pdf. Para poder abrirlos en otro formato es necesario tener instalado el programa de visualización correspondiente.

#### 3. CONTACTO

Para cualquier duda o incidencia contacte con Dadun (<u>dadun@unav.es</u>), que le proporcionará soporte en todo el proceso de publicación de documentos.

También puede acudir a los apartados de "Ayuda" y FAQ's que encontrará en la página principal de Dadun.